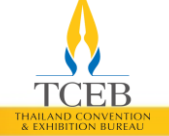

สำนักงานส่งเสริมการจัดประชุมและนิทรรศการ (องค์การมหาชน)

# HAILAND CONVENT

# **User Manual for TCEB Opendata**

คู่มือการใช้งานระบบเผยแพร่ข้อมูลสถิติ อุตสาหกรรมไมซ์ (TCEB Opendata)

สารบัญ

TCEB THAILAND CONVENTION & EXHIBITION BUREAU

### หัวข้อ

|                                                              | หน้า |
|--------------------------------------------------------------|------|
| การเข้าถึง TCEB Opendata                                     |      |
| องค์ประกอบของ TCEB Opendata                                  |      |
| การดูข้อมูลผ่าน TCEB Opendata                                |      |
| การสมัครบัญชีผู้ใช้งานใหม่                                   |      |
| การเข้าสู่ระบบ                                               |      |
| การนำออกข้อมูล (Export)                                      |      |
| การเปลี่ยนรหัสผ่าน (Change Password)                         | 11   |
| การลืมรหัสผ่าน (Forgot Password)                             |      |
| การออกจากระบบ                                                |      |
| การใช้บริการ TCEB Opendata API : การเข้าถึงและ Authorization |      |
| การใช้บริการ TCEB Opendata API : การใช้งาน API Service       |      |
| การใช้บริการ TCEB Opendata API : การออกจากระบบ               |      |

### การเข้าถึง TCEB Opendata

THAILAND CONVENTION & EXHIBITION BUREAU

## ຜູ້ໃช้งานสามารถเข้าถึง TCEB Opendata ຜ່າน **https://opendata.tceb.or.th**

(โดยแนะนำ Web Browser ได้แก่ Google Chrome, Firefox หรือ Microsoft Edge เนื่องจากจะมีผลลัพธ์ของ การแสดงผลที่ดีกว่า)

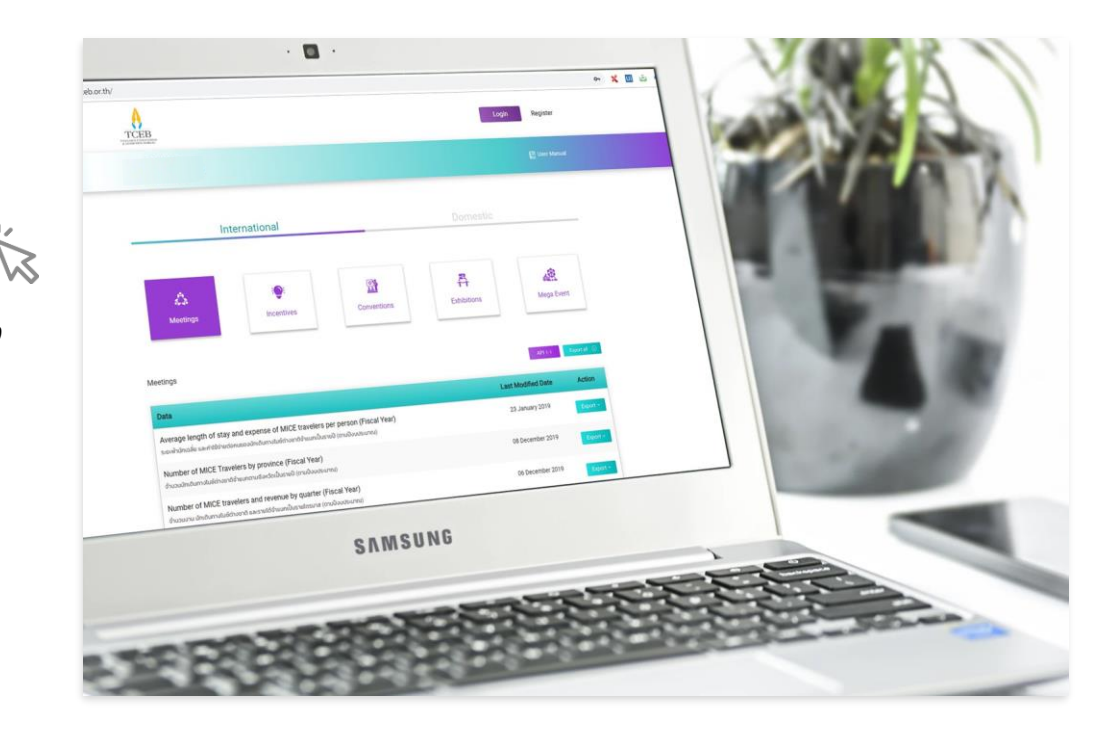

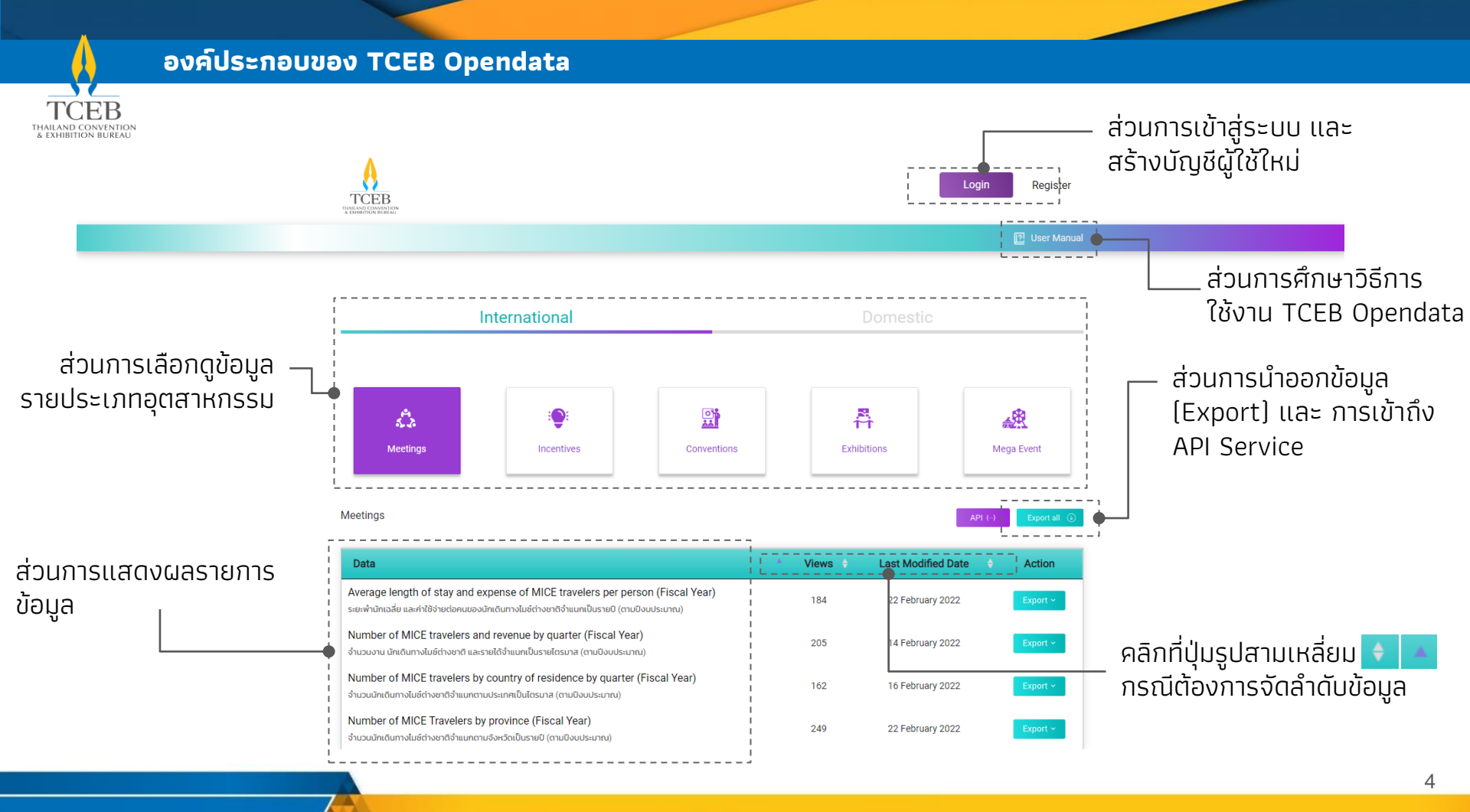

### การดูข้อมูลผ่าน TCEB Opendata

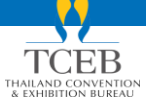

ระบบเผยแพร่ข้อมูลสถิติอุตสาหกรรมไมซ์ (TCEB Opendata) เปิดให้ใช้งานแบบสาธารณะ ผู้ใช้งาน สามารถเข้าถึงทุกข้อมูลที่เปิดให้บริการ โดยการคลิกรายการข้อมูลที่สนใจ และสามารถกรองข้อมูล (Filter), เรียงลำดับ (Sort) ข้อมูลในคอลัมน์ที่ต้องการได้

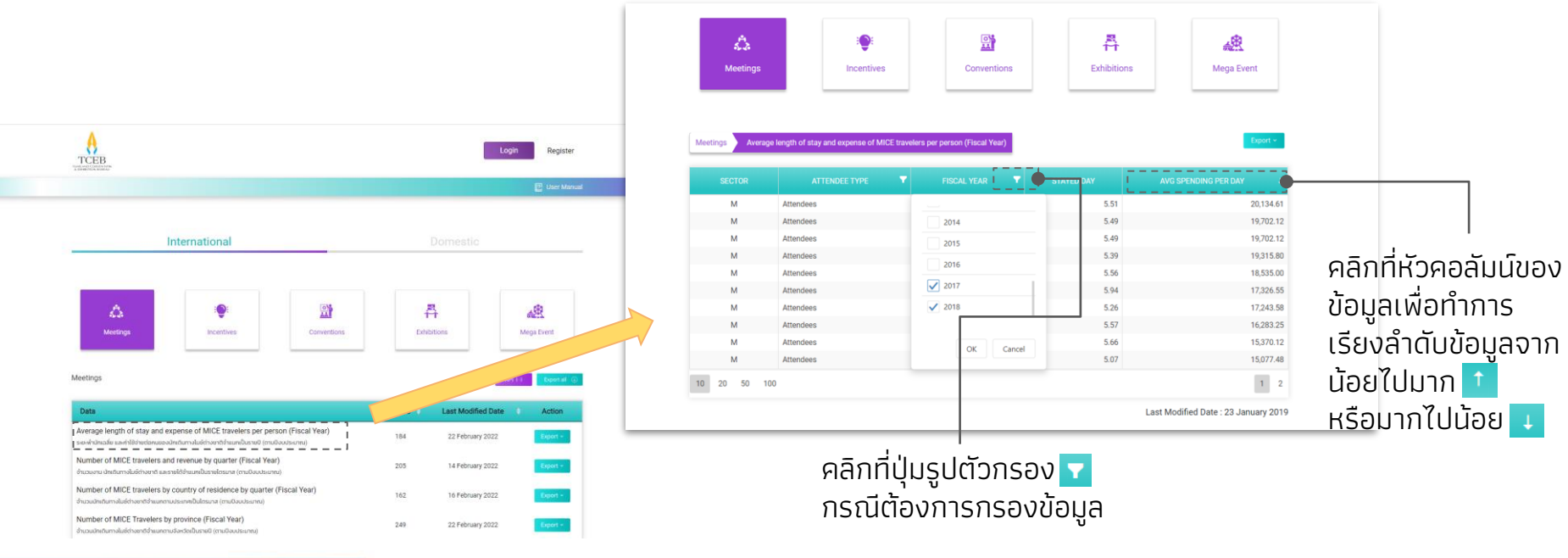

### การดูข้อมูลผ่าน TCEB Opendata (2)

TCEB

THAILAND CONVENTION & EXHIBITION BUREAU กรณีที่ต้องการนำออกข้อมูล หรือใช้บริการข้อมูลในรูปแบบการเชื่อมต่อ API จะต้องเข้าสู่ระบบก่อนเสมอ

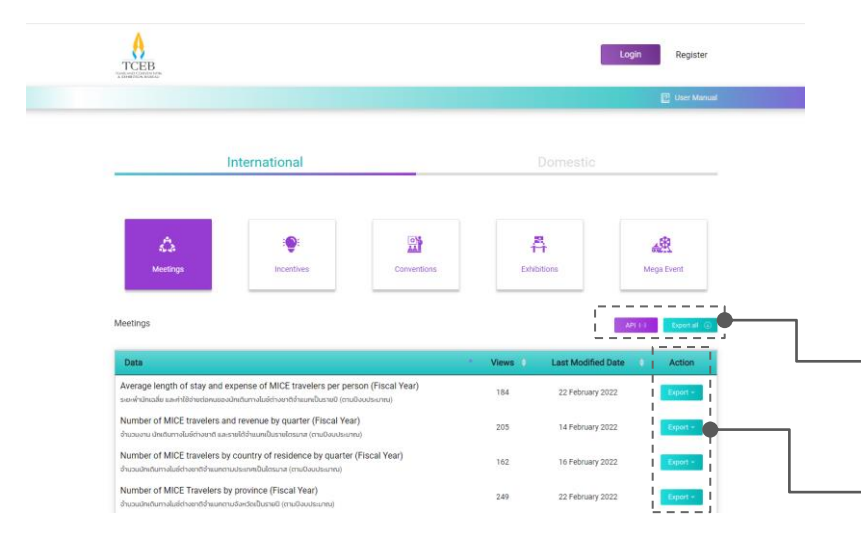

หากยังไม่ได้ทำการเข้าสู่ระบบ และคลิกที่ปุ่ม Export หรือ API ระบบจะบังคับให้เข้าสู่ระบบก่อน

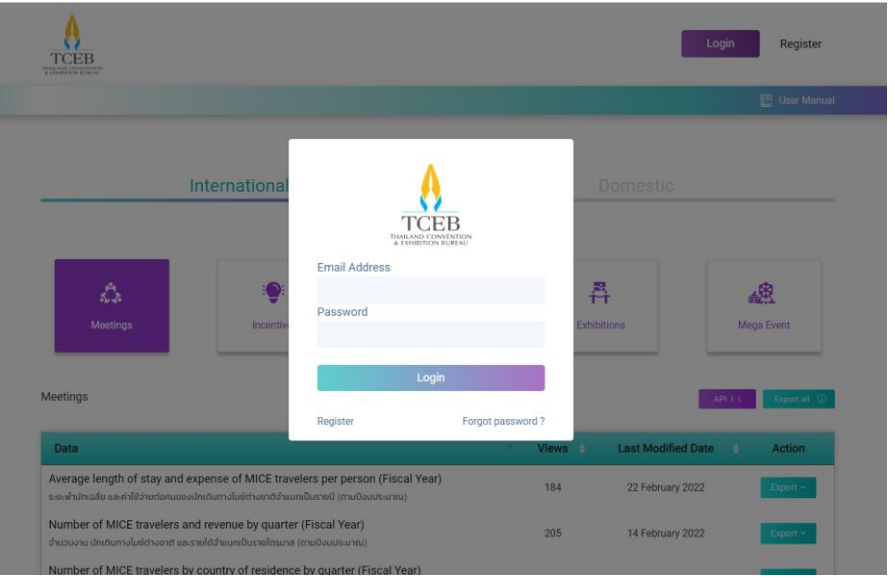

### การสมัครบัญชีผู้ใช้งานใหม่

TCEB

# การสมัครบัญชีผู้ใช้งานใหม่เพื่อให้สามารถดำเนินการใช้งานนำออกข้อมูลและ API Service ได้

|          |            |             |                                                                                                    | Login Register       |                               |        |                     |               |
|----------|------------|-------------|----------------------------------------------------------------------------------------------------|----------------------|-------------------------------|--------|---------------------|---------------|
|          |            |             |                                                                                                    | 😰 User Manus         |                               |        |                     | 🗊 User Manual |
| Int      | ernational |             | Domestic                                                                                                    |                      |                               |        |                     |               |
| _        |            |             |                                                                                                    |                      | Registri<br>* Registri for di | ation  |                     |               |
| 42       | <b>*</b>   |             | R. Contraction of the second second s | AR .                 | Firstname*                    |        | Lastname*           | 2             |
| Meetings | Incentives | Conventions | Exhibitions                                                                                                    | mega Event           | Mice                          |        | Intelligentcenter   |               |
|          |            |             |                                                                                                    |                      | Email*                        |        | Position*           | 1             |
| Neetings |            |             |                                                                                                    | API () Export all () | mice@tcet                     | .or.th | Data Analyst        | 1             |
|          |            |             |                                                                                                    |                      | Password*                     |        | Re-Enter Password * |               |
|          |            |             |                                                                                                    |                      |                               |        |                     | 1             |

Type of Industry

I'm not a robot

Communication & Transportation

My Company

- 1. คลิกที่ปุ่ม **Register**
- ปรากฏแบบฟอร์มสำหรับกรอกข้อมูลผู้ใช้งาน กรอกให้ ครบทุกช่องที่ปรากฏสัญลักษณ์ดอกจันทน์สีแดง (\*) พร้อมทั้ง ยืนยันตนว่าไม่ใช่โปรแกรมอัตโนมัติ และ ยอมรับนโยบายความเป็นส่วนตัว
- 3. คลิกปุ่ม **Register** เพื่อยืนยันการสมัคร

### การสมัครบัญชีผู้ใช้งานใหม่ (2)

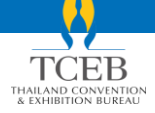

ระบบจะทำการส่งอีเมลการสมัครบัญชีผู้ใช้งานสำเร็จ และผู้ใช้งานสามารถเข้าสู่ระบบด้วย Email Address และ Password ที่ได้ดำเนินการสมัครไว้ก่อนหน้า

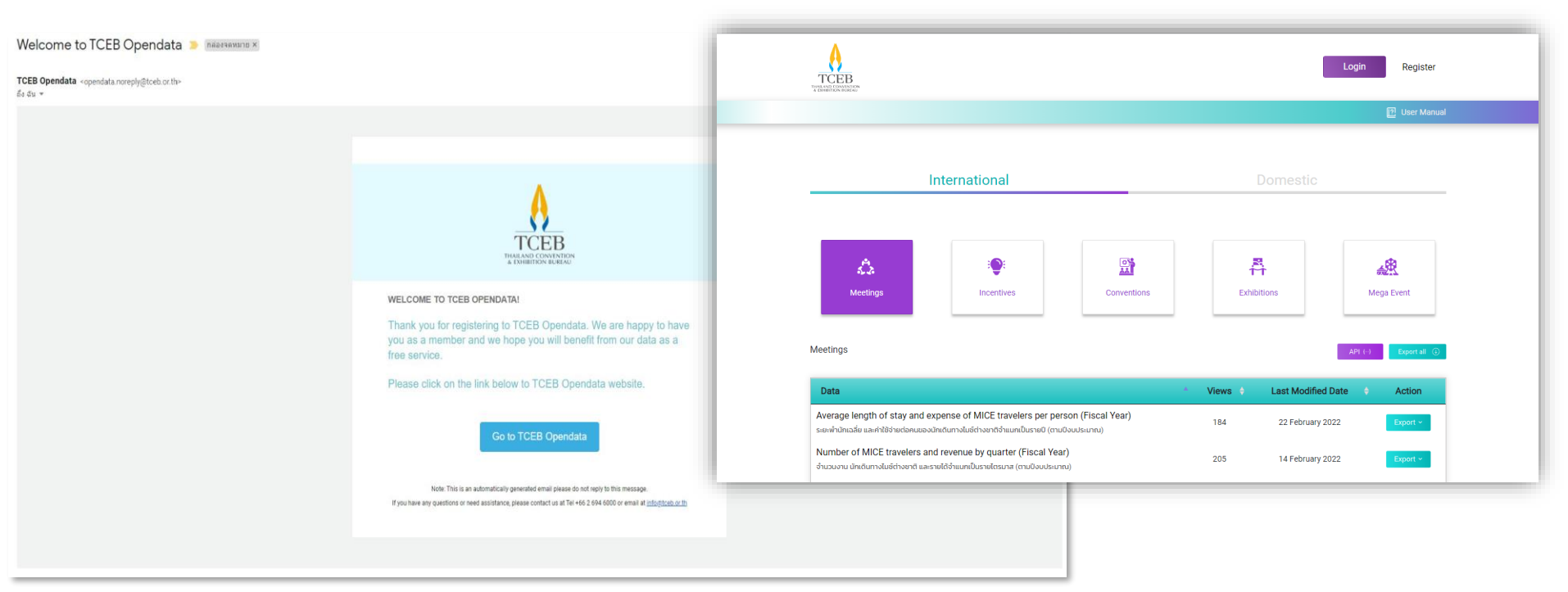

การเข้าสู่ระบบ

THAILAND CONVENTION & EXHIBITION BUREAU

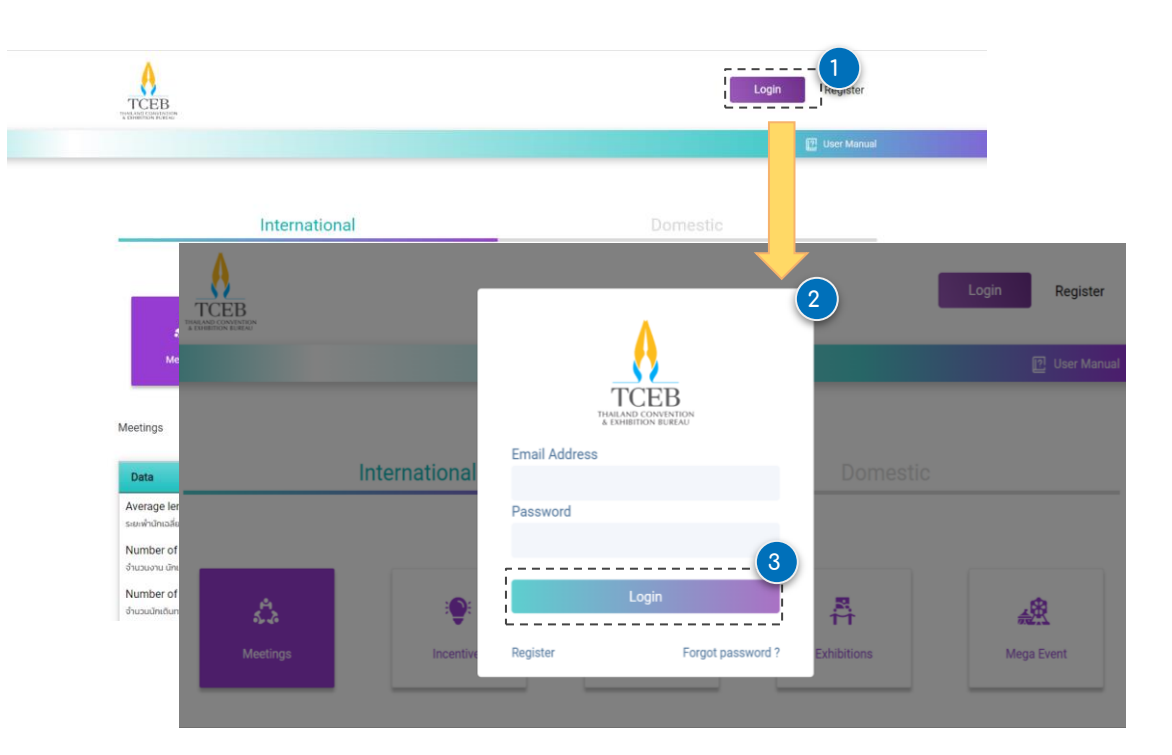

การเข้าสู่ระบุบสามารถดำเนินการได้ดังนี้

- 1. คลิกที่ปุ่ม **Login**
- ปรากฏแบบฟอร์มสำหรับกรอกข้อมูล Email Address และ Password สำหรับการเข้าสู่ระบบ
- 3. คลิกปุ่ม **Login** เพื่อเข้าสู่ระบบ

กรณีที่ผู้ใช้งานลืมรหัสผ่านและต้องการ Reset Password สามารถดำเนินการได้โดยการคลิกปุ่ม Forgot password?

### การนำออกข้อมูล (Export)

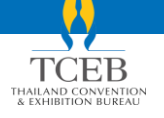

หลังจากการเข้าสู่ระบบผู้ใช้งานจะสามารถใช้บริการนำออกข้อมูลในรูปแบบไฟล์ JSON หรือ CSV ได้

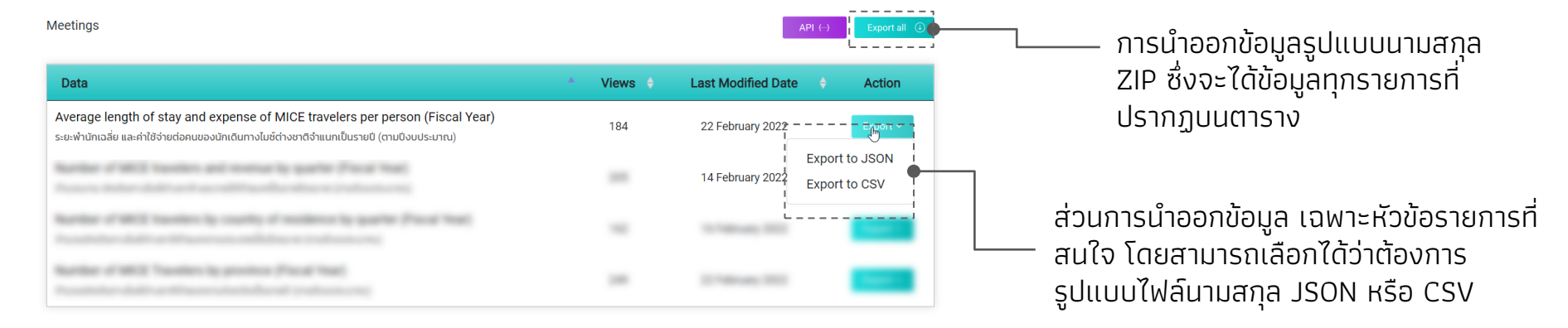

Showing 1 to 4 of 4 entries

### การเปลี่ยนรหัสผ่าน (Change Password)

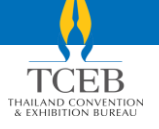

้กรณีที่ผู้ใช้งานต้องการเปลี่ยนรหัสผ่านสามารถดำเนินการได้กรณีที่เข้าสู่ระบบแล้วเท่านั้น โดยมีขั้นตอนดังนี้

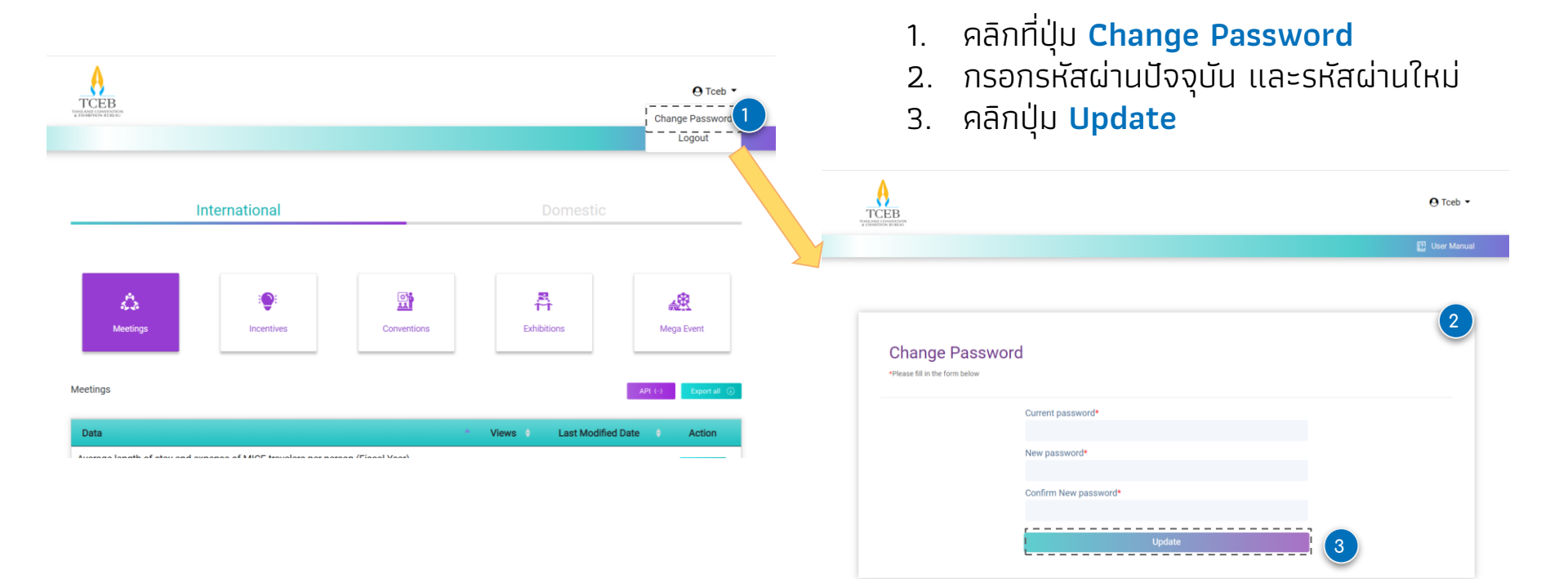

### การลืมรหัสผ่าน (Forgot Password)

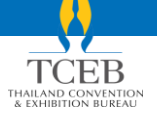

# หากผู้ใช้งานลืมรหัสผ่าน สามารถแจ้ง Forgot Password ได้โดยมีขั้นตอนดังนี้

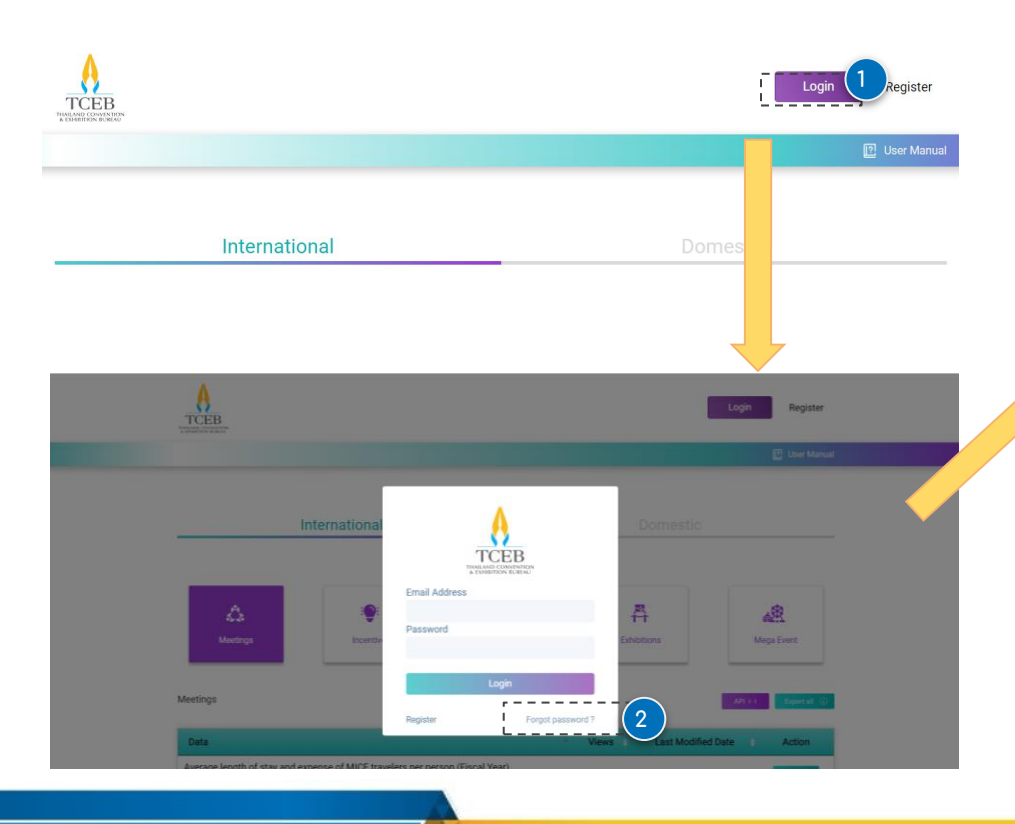

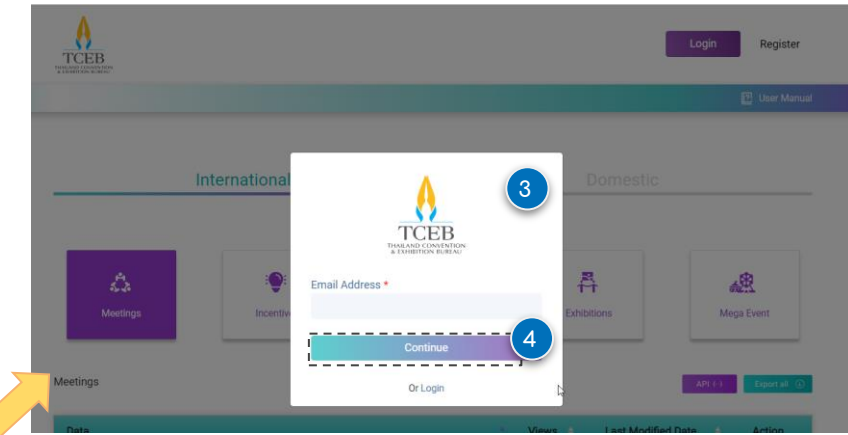

- 1. คลิกที่ปุ่ม <mark>Login</mark>
- คลิกที่ปุ่ม Forgot Password?
- 3. กรอกอี่เมลที่ใช้เป็น Username ในการเข้าสู่ระบบ
- คลิกปุ่ม Continue และตรวจสอบอีเมลขาเข้าของ อีเมลข้างต้น

### การลืมรหัสผ่าน (Forgot Password) (2)

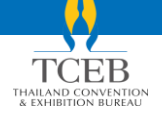

# หลังจากตรวจสอบอีเมลขาเข้าแล้วจะพบว่าระบบส่งอีเมลเพื่อทำการรีเซตรหัสผ่าน

- 5. คลิกที่ปุ่ม **Reset Password**
- 6. ตั้งรหัส<sup>ู่</sup>ผ่านใหม่
- 7. คลิกปุ่ม **Update**
- \* อีเมลสำหรับการรีเซตรหัสผ่านจะมีอายุเพียง 10 นาทีเท่านั้น หากไม่ดำเนินการรีเซตรหัสผ่าน ภายในเวลาที่กำหนด จะต้องดำเนินการส่งคำขอ เพื่อรีเซตรหัสผ่านใหม่

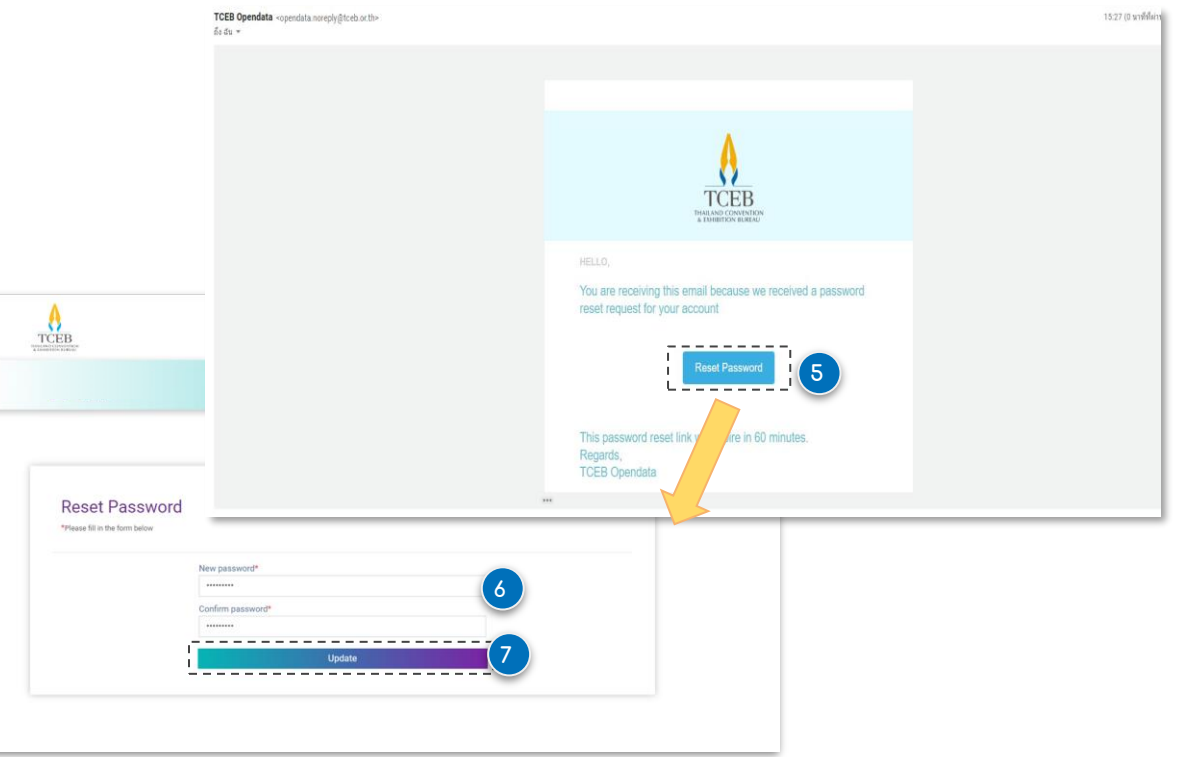

การออกจากระบบ

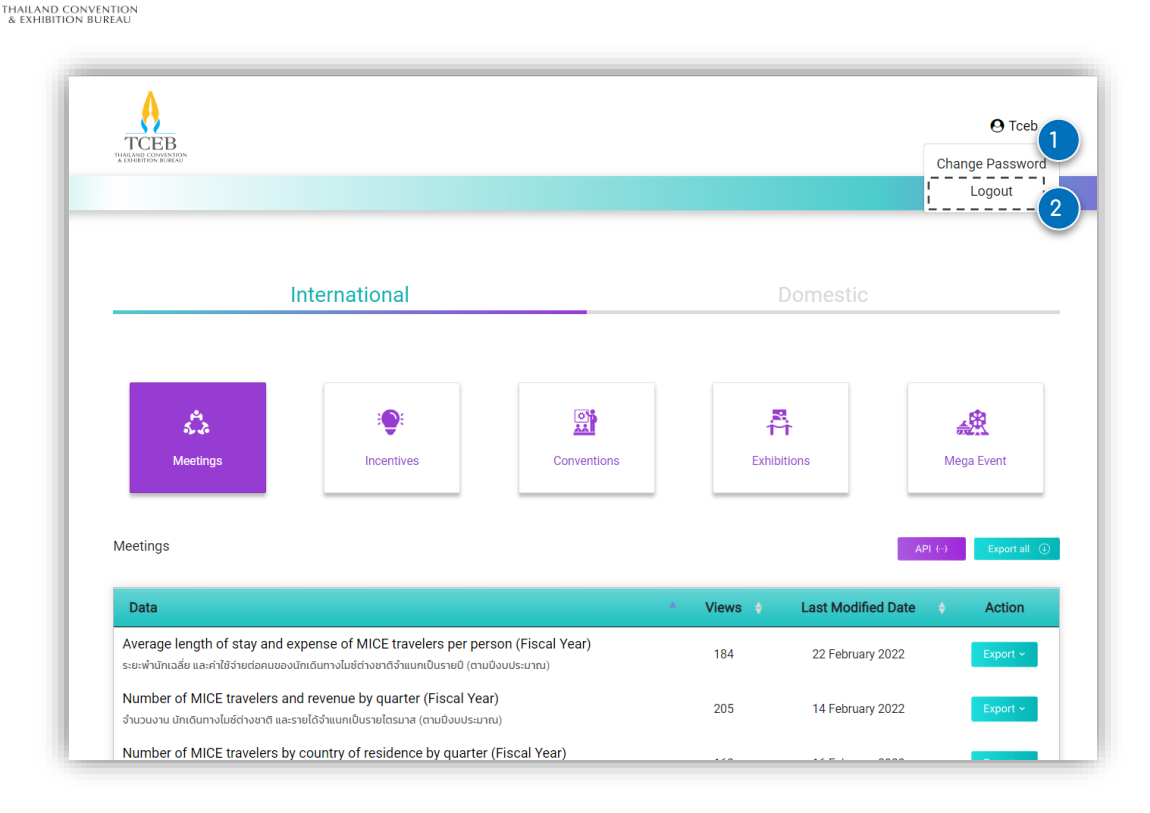

การออกจากระบบสามารถดำเนินการ ได้ดังนี้

- นำเมาส์ไปวางบนชื่อผู้ใช้งานที่
   อยู่มุมขวาบนของหน้า
- 2. คลิ้ก<sup>่</sup>ตัวเลือกปุ่ม **Logout**

### การใช้บริการ TCEB Opendata API : การเข้าถึงและ Authorization

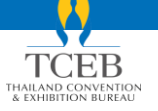

หากผู้ใช้งานต้องการใช้บริการ TCEB Opendata API Service หลังจากการเข้าสู่หน้า TCEB Opendata API Service แล้ว จะต้องทำการ Authorize ก่อน โดยมีขั้นตอนดังนี้

| Data                                                                                                    | <ul> <li>Views +</li> </ul>       | Last Modified Da |                                                                                                    |                                         |
|----------------------------------------------------------------------------------------------------|-----------------------------------|------------------|----------------------------------------------------------------------------------------------------|-----------------------------------------|
| Average length of stay and expense of MICE travelers per person (Fiscal Year)<br>ระยะผ่านักเฉลี่ย และค่าใช้ว่ายต่อคนของนักเดินทางไมช์ต่างชาติจำแนกเป็นรายปี (ตามบึงบประมาณ) | 184                               | 22 February 2022 | [ tere (Rs: /rgl/opendex ]<br>[ tere (Rs: /rgl/opendex ]<br>Repringedies and in Programminger Jon                                                                                                    |                                         |
| Number of MICE travelers and revenue by quarter (Fiscal Year)<br>จำนวนงาน นักเดินทางไมซ์ต่างชาติ และรายได้จำแนกเป็นรายไตรมาส (ตามปังบประมาณ)                                | 205                               | 14 February 2022 |                                                                                                    | Authorize 🔒                             |
| Number of MICE travelers by country of residence by quarter (Fiscal Year)                                                                                                   | ***                               |                  | User 2                                                                                                    | ·                                       |
| คลิกที่ปุ่ม <b>API</b><br>. คลิกที่รายการชื่อ <b>User</b> และคลิกเเิ<br>สำหรับการใส่อีเมล และรหัสผ่านที่<br>POST/user/login<br>. คลิกปุ่ม Try it out เพื่อ Enable เ         | ่ไดช่อง<br>รายการชื่อ<br>แบบฟอร์ม |                  | Name         Description           email         email           password         email           password         password           etring         email           etring         password           etring         password           etring         pas | Requeses content type application/son v |

### การใช้บริการ TCEB Opendata API : การเข้าถึงและ Authorization

|                                                             | Authorize 🔒                            |
|-------------------------------------------------------------|----------------------------------------|
| User                                                        | ~                                      |
| POST /user/login                                            |                                        |
| Parameters                                                  | Cancel                                 |
| email* recitos<br>mice@teb.orth                             |                                        |
| password * report                                           |                                        |
| (gerry)                                                     |                                        |
| Execute                                                     | 5                                      |
| Responses                                                   | Response content type application/json |
| Code Description                                            |                                        |
| 200 x-api-key : key                                         |                                        |
| 400 Your Email or Password is not correct, Please Try Again |                                        |
| Domestic (Meeting)                                          | >                                      |
|                                                             |                                        |

EXHIBITION BUREA

- 4. กรอกอีเมลและรหัสผ่านเดียวกันกับที่สมัครใช้ งาน TCEB Opendata
- 5. คลิกปุ่ม Execute
- ปรากฏ API Key ตามภาพให้คัดลอก (Copy) ใน ส่วนที่คลุมไว้ดังตัวอย่าง

| Responses         |                                                                                                    | Response content type application/json          |
|-------------------|----------------------------------------------------------------------------------------------------|-------------------------------------------------|
| Curl<br>curl -X P | 957 "https://opendata.tceb.or.tb/opi/opendata/user/login? * -H "accept; application/json                                                                                                    |                                                 |
| Request UR        | Nanadota tzak or 46/anl/anadota/uran/Janta3                                                                                                    |                                                 |
| Server respo      | 759                                                                                                    |                                                 |
| Code              | Details                                                                                                    |                                                 |
| 200               | Response body                                                                                                    | 6                                               |
|                   | (<br>**-у-1-1-у*1-**/978-жылылуудасамылылылылу, улануудасалыруулылууны салысталык сталтандууларууларууларууларуулар<br>)                                                                                                    | MetKum/N1493P44brhof7zLyz1a#Xbv#39*<br>Download |
|                   | Response headed<br>connection: heap-alian<br>content-length 137<br>content-length 137<br>content-length 237<br>content-length 237<br>content-leng |                                                 |
| Responses         |                                                                                                    |                                                 |
| Code              | Description                                                                                                    |                                                 |
| 200               | x-api-kev : key                                                                                                    |                                                 |
|                   |                                                                                                    |                                                 |

### การใช้บริการ TCEB Opendata API : การเข้าถึงและ Authorization

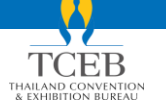

| TCEB OPENI<br>[ Base UBL: / api/opendata ]<br>https://opendata.toeb.or.th/api/opendata/s |                                                                                                    |                                      |
|------------------------------------------------------------------------------------------|----------------------------------------------------------------------------------------------------|--------------------------------------|
|                                                                                          |                                                                                                    | Authorize 🔒                          |
| User                                                                                     |                                                                                                    | ~                                    |
| POST /user/login                                                                         |                                                                                                    |                                      |
| Parameters                                                                               |                                                                                                    | Cancel                               |
| (verry)<br>password * res<br>string<br>(verry)                                           |                                                                                                    |                                      |
|                                                                                          |                                                                                                    |                                      |
|                                                                                          | Available authorizations                                                                                   | 8                                    |
|                                                                                          | apskey (apiKey)<br>Nama xupit-key<br>In Namar<br>Walan<br>IV 3PB Absha YaLyohu PXbe PM<br>Authoritan Close |                                      |
|                                                                                          |                                                                                                    | Pagency Institution application (see |

- 7. คลิกปุ่ม Authorize
- 8. ปรากฏฟอร์มสำหรับกรอก API Key ให้ทำการ วาง (Paste) API Key ที่ทำการคัดลอกไว้ และคลิกปุ่ม Authorize
- 9. กรณีที่ Authorize สำเร็จจะปรากฏข้อมูลดังภาพ

|        | -      |              |              |
|--------|--------|--------------|--------------|
| Logout | Close  |              |              |
|        | Logout | Logout Close | Logout Close |

### การใช้บริการ TCEB Opendata API : การใช้งาน API Service

🛛 หลังจาก Authorize สำเร็จแล้ว ผู้ใช้งานสามารถเลือกใช้บริการข้อมูลได้ตามความต้องการ

| I base URL: / apj/opendata 1<br>https://opendata.txeb.or.th/api/opendata/swagger.json |                                          |
|---------------------------------------------------------------------------------------|------------------------------------------|
|                                                                                       | Authorize 🔒                              |
| _User1                                                                                | >                                        |
| Domestic (Meeting)                                                                    | ~                                        |
| GET /domestic/meeting/stat_dmice_city_by_quarter                                      | · <del>•</del> ,                         |
| L Bransters                                                                           | Try it out                               |
| No parameters                                                                         | L,                                       |
| Responses                                                                             | Response content type application/json 👻 |
| Code Description                                                                      |                                          |

- 1. คลิกเลือกรายการที่ต้องการจนปรากฏปุ่ม Try it out
- 2. คลิกปุ่ม **Try it out**
- 3. คลิกปุ่ม Execute
- ปรากฏสถานะของการทดสอบใช้งาน API Service เป็น Response Code 200 หมายความว่าสามารถใช้ งาน API Service ได้

| Jser                                                                                                    |                                                                                                    |                                                                                                    | >                                                |
|----------------------------------------------------------------------------------------------------|----------------------------------------------------------------------------------------------------|----------------------------------------------------------------------------------------------------|--------------------------------------------------|
| omestic (Meeting                                                                                                    | )                                                                                                    |                                                                                                    | ~                                                |
| GET /domestic/meet:                                                                                                    | ing/stat_dmice_city_by_quarter                                                                                                    |                                                                                                    | ۵                                                |
| Parameters                                                                                                    |                                                                                                    |                                                                                                    | Cancel                                           |
| No parameters                                                                                                    |                                                                                                    |                                                                                                    |                                                  |
| ·                                                                                                    |                                                                                                    | 3                                                                                                    |                                                  |
| L                                                                                                    | Execute                                                                                                    |                                                                                                    | Clear                                            |
| Responses                                                                                                    |                                                                                                    |                                                                                                    | Response content type application son v          |
|                                                                                                    |                                                                                                    |                                                                                                    |                                                  |
|                                                                                                    |                                                                                                    |                                                                                                    |                                                  |
| Curl                                                                                                    |                                                                                                    |                                                                                                    | 4                                                |
| Curl<br>curl -X GET "https://opendata<br>ey9exA1012Kr1011C1m6c1013TU                                                                                                    | .tceb.or.th/api/opendata/domestic/meeting/stat_dm                                                                                                    | sice_city_by_quarter*_H_accept: application/json<br>CTORTURESDATCANNO_UNVASCINCEARCENEEX184/IP44erbey                                                                                                    | 1" -H "x-api-kny:<br>rtyylw?bhef!"               |
| Curl<br>curl -X GET "https://opendata<br>ey30eXA1013KV1Q1LC3hbGc1013TU                                                                                                    | .tceb.or.th/api/opendata/domestic/mmeting/stat_do<br>ziikij9.eyjlikdfpbCtEImipY2VkdGklYi5vci50aCtsinV4c                                                                                                    | sice city by quarter" -Η "accept: application/juon<br>CIOTUJNjQSNTcyNH0.UPuaSKIXc8AnERumz1N34V3P94brhuY                                                                                                    | r" - H "e-Hylolagy:<br>Thydrolagy:               |
| Curl :<br>curl -X GET "https://opendata<br>ey30eXA1013KV1Q1LC3hbdc1013TU                                                                                                    | .trð,gr.10/pp//ppendsta/domestic/mesting/stat.dm<br>TIMI39.ey/Ibd/phCfdTmtpy/YkddMTY15v:15%sCtstmV4c                                                                                                    | sice_city_by_quarter" -H "eccept: application/jour<br>ctorTDH5gtHtcpH0.Dhudtlka8AcExacN441048Arhur                                                                                                    | r" at "t-all-days<br>tripshathoogr"              |
| Curl<br>curl -X GET "https://opendata<br>ey39exAL013ev1QLC3h6Gc10131U<br>Request URL                                                                                                    | .tzeb.or.th/ap1/opendsta/domestic/meeting/stat.do                                                                                                    | sia city by queter" H "ecopt: epilodion/jun<br>Clambingdhrighn.abustlichkatkarkarkhirikkerur                                                                                                    | r ið fragð skyr:<br>Legalanderf                  |
| Curl<br>curl -X GRT "https://opendata<br>ey3ekXL0130VigilChedc1013TU<br>RequistURL<br>https://opendata.tceb.or.th/a                                                                                                    | tadı ar tiyaçi/quadata/dawati//wetig/tat_da<br>1913-yilda quildigatidadyivaddiriseitadiri<br>pl/quadata/dawati/wetig/tat_data_tiy_by_g                                                                                                    | sia city by guarter" -H "eccept: application/jour<br>Clamina:glan game abusticateducantheren<br>parter                                                                                                    | " : : : : : : : : : : : : : : : : : : :          |
| Curl<br>curl - X GRT - Tettps://opendata<br>ey39extAl0130v1q1(C386c101310<br>RequestURL<br>https://opendata.tceb.or.th/a<br>Server response                                                                                                    | stab ar shiyagi/apendata/damestic/meeting/stat_da<br>19833 - eyilde pockskap/shadostisis-cidectise<br>pl/apendeta/damestic/meeting/stat_dalar_city_by_a                                                                                                    | star,city,byr,gwerter* -k *ecopt: application/joor<br>Claftingsynk ymen Jonatiiskad muniska?Mekerer<br>parter                                                                                                    | r' er i sagt døyr<br>niggslættergr <sup>ov</sup> |
| Curl<br>curl - X OFT "https://opendata<br>gramstURL<br>https://opendata.tceb.or.th/a<br>Server response<br>Code Details                                                                                                    | stada or stal (optionential of denois if a power lange start, get<br>start and option of the power start of the start of the                                     | kie (19,2), wwrter -k neosof spilietau jaw<br>Collynynyn yn arwentiolefaanstannin yn<br>Neosof                                                                                                    | r" et Suge Jan"<br>Hynoleger                     |
| Curl curl = X GIT "https://opendata curl.at.GIT "https://opendata regreeAutoLongit.Condicional Request URL http://opendata.tech.or.tb/ Envertmsponse Code Details 200 Response body                                                                                                    | tab or th/pp/speciality/powerlar/sector/powerlar/sector/<br>19895 wy/line/pitation/sector/sector/sector/<br>pi/speciality/basestic/meeting/stat_deloc_city_by_d                                                                                                    | der (19, gr, werter − H "Recept amplitetter/jow<br>Cleftsygnif ywn urwettictetawiter9whrwn<br>parter                                                                                                    | " di Tagli Agri                                  |
| Curl cred.cdl*mittps://opendata openditions/pitchickipiii RequestURL Kttps://opendata.toob.or.tb/ Brever reports Code Datala Code Datala L                                                                                                    | , tank av sky og formand af den stif clover i ng i tar av<br>1993 v gyl høget i tar gyl vennest i viser i tar et støre<br>1997 vennest i den stif den stif den sti                                 | nia che a generati il constructo della cita della constructore della constructore                                                                                                    | r - of a spin have<br>nagranharer                |
| Curl curl = Carl = Carl                                                                                                    | - Sand ar shiftyof (menodial dispession) and the second second seco                                                                                                    | Nice (19. 3), average - 4 "arcsot - apolicitary (son<br>CCCCCS), and a social control and a social social and a social<br>social and a social control and a social social and a social social and a social social and a social social and a<br>social and a social social soci | f - a bage her:<br>nyphateory*                   |
| Cont<br>Cont of the "Netters://openediatestic<br>separate UNI:<br>Request UNI:<br>Request UNI:<br>Code Details<br>Code Details<br>Code Details<br>Code Control of the sector of the<br>Sector of the sector of the<br>Sector of the<br>Sector of the<br>Sector o | <pre>teab * 13/ppi/specialis/downsite/downsite/speciality/speciality/<br/>teams * 13/ppi/speciality/speciality/speciality/speciality/<br/>ppi/speciality/downsite/speciality/speciality/</pre>                         | stercity.gr,wwrttr" H "Arcept apiletter/jow<br>Cleftyjgdirywn ynwrtiodelawriannwnwrtwr<br>parter                                                                                                    | " di Segni deri                                  |
| Control of the second second s                                                                                                    | <pre>table - Shippingsenergi of demonstrative importance<br/>cristics - system period system static index<br/>cristics - system static demonstrative and static<br/>cristics - static - static - static - static - static - static<br/>- static - static - static<br/>- static - static - static- static - static - sta</pre>             | ning characteristic and an and a second second s                                                                                                    | r - a fa agé daya<br>nagasabangge                |
| Cont :<br>explosition of the second second sec                                                                                                    | <pre>ind up th/gd/personal/discustor/personal/comparison<br/>internation provided address in the index index index<br/>international address in the index index index in the pro-<br/>ison of the index index index index in the pro-<br/>ison of the index index index index index in the pro-<br/>section of the index index index index index index index<br/>index index index index index index index index index index<br/>index index index index index index index index index index index<br/>index index i</pre> | Nice (19.3), george - 4 - necest - geolistica (son<br>Control (19.3), george - 4 - necest - geolistica (son<br>Control (19.3), george - 4 - necest - 19.5), george - 19.5<br>Norther                                                                                                    | f - d Sagi Anr.<br>Rightabarr                    |

### การใช้บริการ TCEB Opendata API : การ Logout

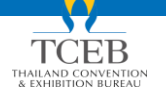

# หลังจากดำเนินการใช้งานและต้องการ Logout สามารถดำเนินการได้ตามขั้นตอนนี้

| [Base UIL: /apt/opendata ]<br>https://opendata.toeb.or.th/apt/opendat |                                                               |           |
|-----------------------------------------------------------------------|---------------------------------------------------------------|-----------|
|                                                                       |                                                               | Authorize |
| User                                                                  |                                                               | >         |
| Domestic (Meetin                                                      | g)                                                            | ~         |
| GET /domestic/me                                                      | ting/stat_dmice_city_by_quarter                               | ۵         |
| Parameters                                                            | Available authorizations                                      | ×         |
| No parameters Responses Code Description                              | apikey (apiKey)                                               |           |
| 200                                                                   | Authorized                                                    |           |
|                                                                       | Name: x-api-key<br>In: header<br>Value: ******<br>Logout 2 Se |           |

- 1. คลิกปุ่ม **Authorize**
- 2. คลิกปุ่ม **Logout**